# (1) ファイル一覧

#### 以下、python Spyder で実行することを念頭に説明します。

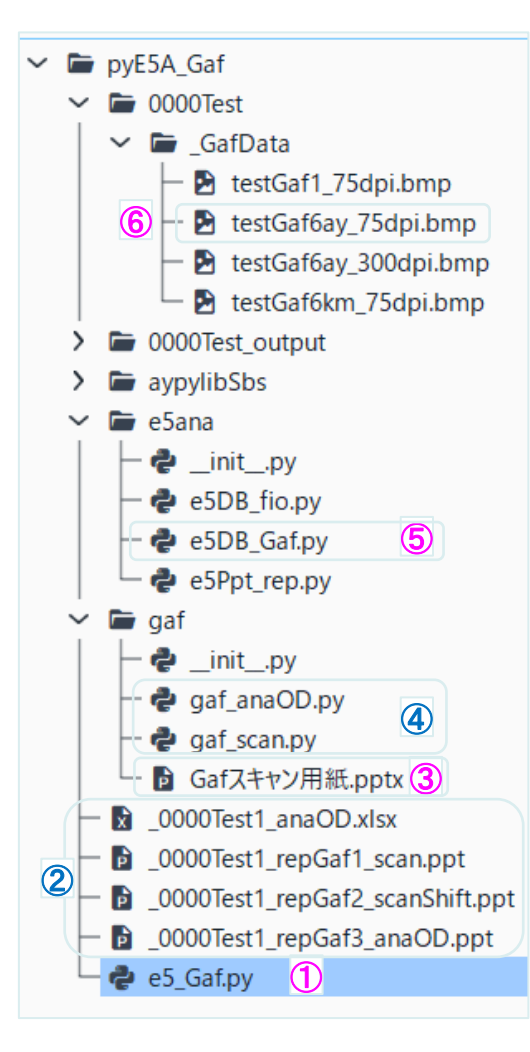

ダウンロードした pyE5A\_Gaf フォルダーを、 Spyder で プロジェクト: プロジェクトを開く

- 1 e5\_Gaf.py : 解析 \_\_MAIN\_\_
- 解析結果出力 パワポ (.ppt) と Excel (.xlsx)を出力します。
- ③ Gafスキャン用紙.pptx

照射した Gaf を貼り付けるシート ④ Gaf 解析 subroutines ⑤ Gaf スキャン済データ 定義

⑥を解析する際のパラメータ

6 Gaf スキャン済データ

ビットマップ (.bmp) で保存が必要

### 【実行】

- (1) ①を実行すると、
- (2) ⑤に従って、
- (3) ⑥が読み込まれ、
- (4) ②が生成されます。

#### 注) Spyder IDE 5.2.2 上で開発しました。 標準モジュール以外で必要なモノは下記です。

# import: python-pptx package (used v0.6.18)
# https://python-pptx.readthedocs.io/en/latest/

> pip install python-pptx

このモジュールは、conda install ではダメみたいです。

# (2) 準備:スキャナ読取り

- (1)読取りシート③に、感光させたGaf Filmを貼る。
   (#1~#6の順で、6枚まで貼れます。6枚以下でもOK)
   (2) PC用スキャナで、75dpi ()で読取り。
- (3) ビットマップ形式(.bmp) で保存6。(ファイル名は任意)

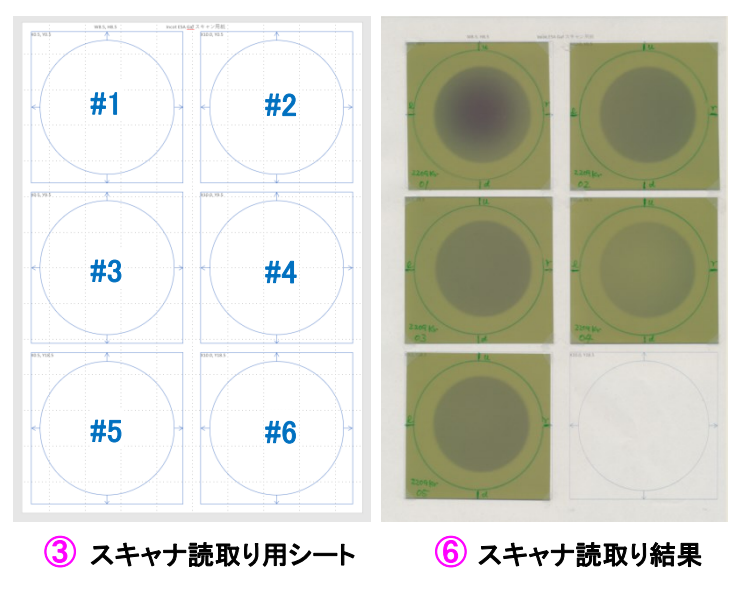

# (3) 解析結果の出力(概要)

| ②a _scan.ppt                                                                                                    | 2b _scanShift.ppt              | ②c _anaOD.ppt | ②d _anaOD.xlsx                                                                                                    |
|----------------------------------------------------------------------------------------------------|--------------------------------|---------------|----------------------------------------------------------------------------------------------------|
| 1                                                                                                    | 1                              |               | A B C D E F G H I J K L M N O P                                                                                                    |
|                                                                                                    |                                |               | $ \begin{array}{ c c c c c c c c c c c c c c c c c c c$                                                                                                    |
| 2 manufacture to the second second se | 2 Determinant for the INP left |               | 18         10        37.4         0         0         0         0         0         0         0         0         0         0         0         0         0         0         0         0         0         0         0         0         0         0         0         0         0         0         0         0         0         0         0         0         0         0         0         0         0         0         0         0         0         0         0         0         0         0         0         0         0         0         0         0         0         0         0         0         0         0         0         0         0         0         0         0         0         0         0         0         0         0         0         0         0         0         0         0         0         0         0         0         0         0         0         0         0         0         0         0         0         0         0         0         0         0         0         0         0         0         0         0         0         0         0         0<                                                                                               |
|                                                                                                    |                                |               | IZ         AA         AB         AC         AD         AE         AF         AG         AH         AI         AJ         AK         AL         AM           85         0         0         0         0         0225         0225         0225         0225         0226         0226         0226         0226         0226         0226         0226         0226         0226         0226         0226         0226         0226         0226         0226         0226         0226         0226         0226         0226         0226         0226         0226         0226         0226         0226         0228         0228         0228         0228         0228         0228         0228         0228         0228         0228         0228         0228         0225         0228         0228         0225         0228         0225         0225         0225         0225         0225         0225         0225         0225         0225         0225         0225         0225         0225         0225         0225         0225         0225         0225         0225         0225         0225         0225         0225         0225         0225         0225         0225 |
| 4                                                                                                    |                                | 0.0. 迴舟桁柘朱    | ■ D222 0225 0226 0226 0226 0226 0226 0226 0                                                                                                    |
| スキャナ画像の読込み結果<br>そのまま                                                                                                    | 同 ②a で、<br>画像分割具合の調整用          |               |                                                                                                    |

そのまま

# (4) e5\_Gaf.py : \_\_MAIN\_ の説明

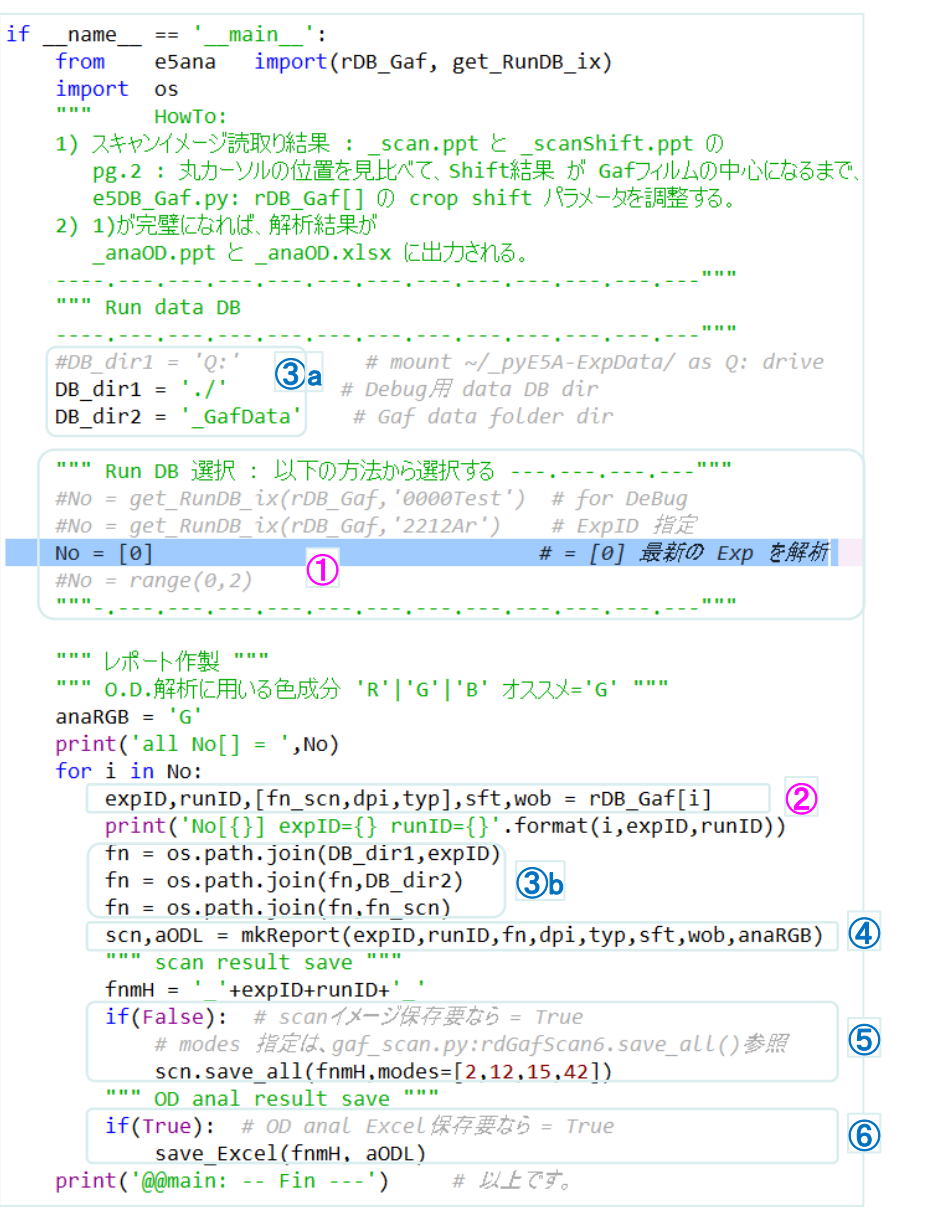

①【修正箇所】

rDB\_Gaf[](後述)の何番目を解析するかの指定

- ② rDB\_Gaf[]から、解析パラメータを取得
- ③a,b スキャン済イメージファイルのフォルダー指定
   左図の場合、同 pyE5A\_Gaf フォルダー中の
   ./\_GafData/ にある .bmp ファイル
- ④ 解析実行、レポートを出力 \_scan.ppt, \_scanShift.ppt, \_anaOD.pptを出力
- ⑤【必要なら】スキャンイメージを出力
   \_scanShift.ppt 中の各種イメージを、.png.csv で出力
- ⑥ O.D. 解析結果を Excelで出力 \_anaOD.xlsx を出力

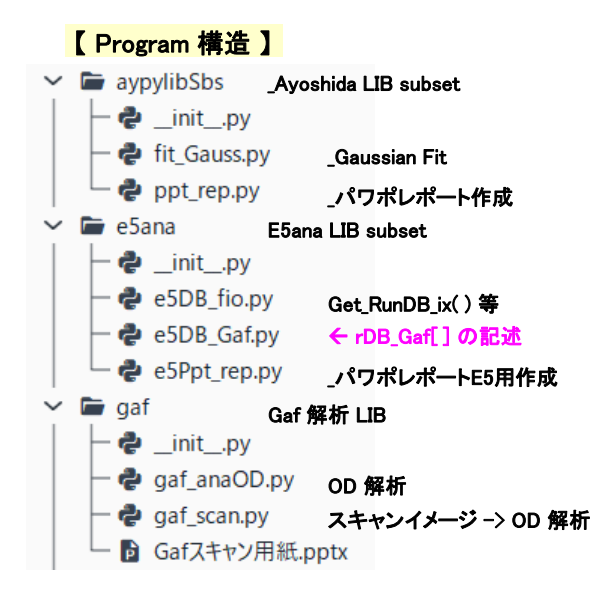

## (5) e5DB\_Gaf.py の説明

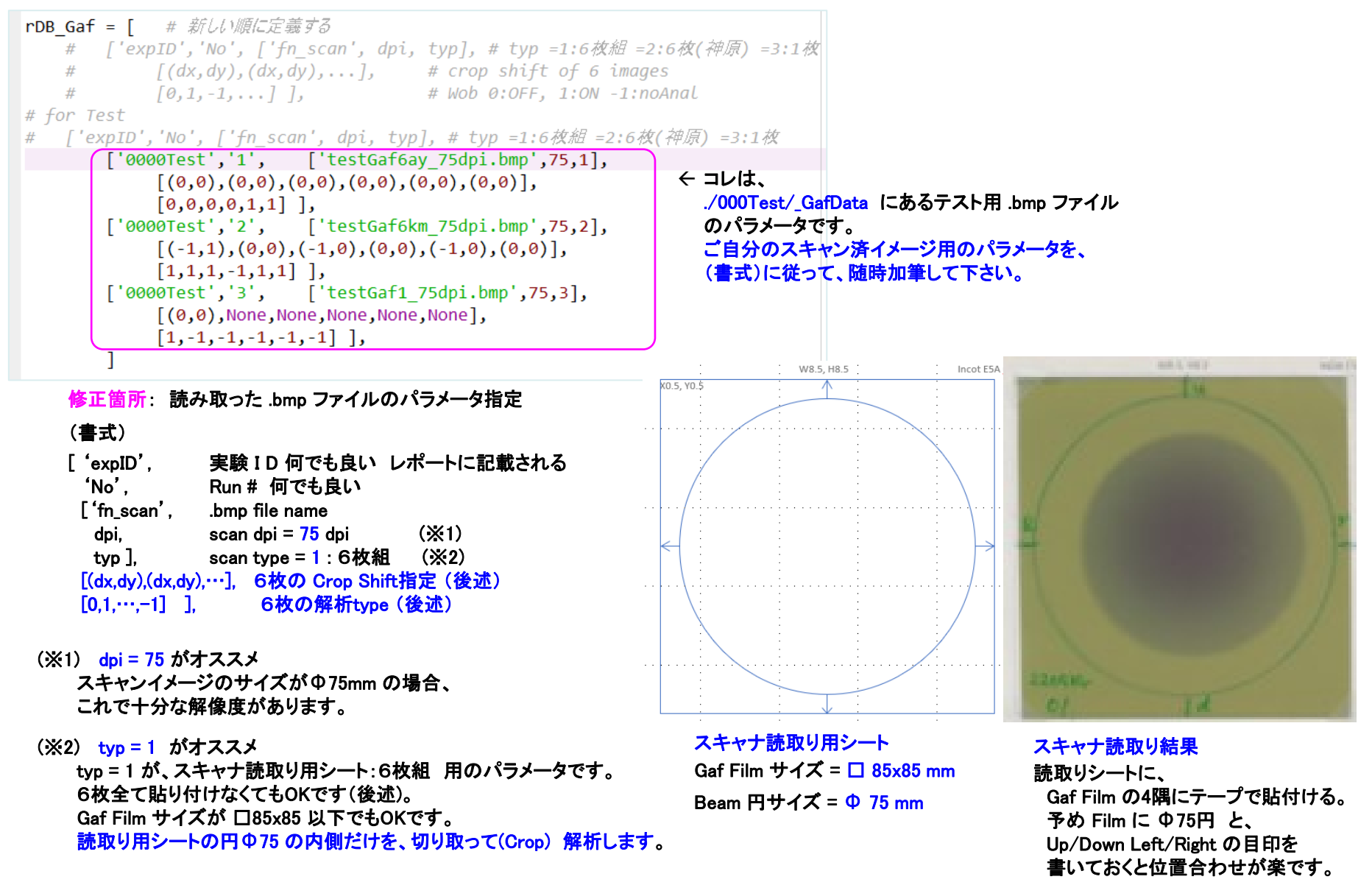

#### pyE5A:e5\_Gaf.py

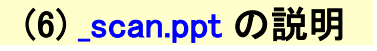

#### スキャン済.bmp ファイルを読み込み、6枚の画像を切り出し、 RGB分離後、O.D.値に変換します。

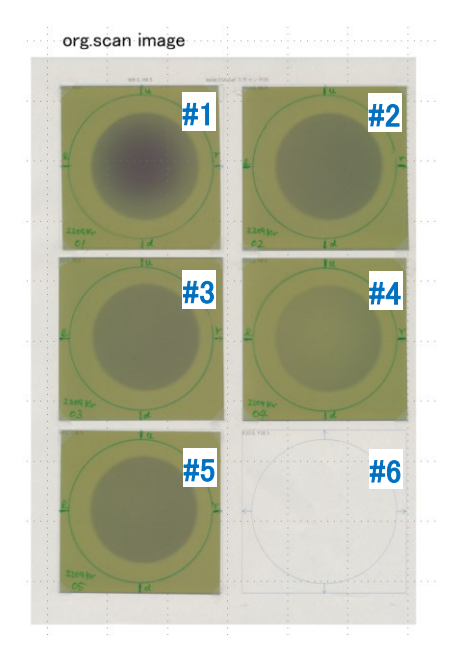

#### [pg.1] .bmp を読み込んだ 1頁全体の画像

#### [0,1,…,-1]], 6枚の解析type の指定方法

上図の場合、Gaf Film の感光条件は、 #1:Wobbler磁石=OFF → 0指定 #2~#5:Wobbler=ON → 1指定 #6:Film無し → -1指定 でしたので、 rDB\_Gaf []のパラメータ指定は、 [0,1,1,1,1,-1]], となります。

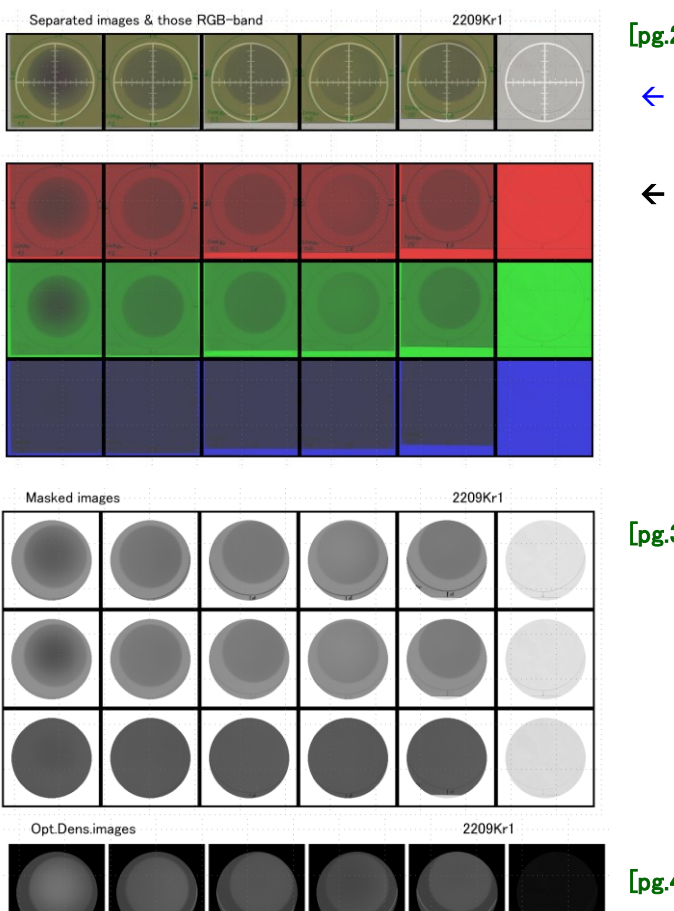

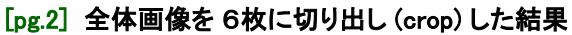

- ← 白丸枠 が crop 中心を示します。 用紙の貼り方や、スキャナの癖で、中心がズレます
- ← crop 画像を R,G,B 分離した画像
  - R,G,B 成分ごとに 256階調で表示。 黒濃さが階調です。 背面色 R,G,B は、識別のため。意味ありません。

#### [pg.3] R,G,B画像 に「円形マスク」をした画像

白丸枠の大きさでマスクをかけて、 以降の解析を行っています。 この枠の外には、サインペンなどでメモ書き してあっても結構です。

(参考文献) Optical Density: O.D.値について
 上松、花屋、小嶋(JAEA 高崎研)
 「GAFフイルム線量計とイメージスキャナを
 組み合わせた、簡便なイオンビームの
 2次元線量相対分布計測システム」
 RADIOISOTOPES, 57 87-98 (2008)
 吸光度 O.D.=Log10 (1/T)
 =Log10 (255/RGB 値)

<sup>[</sup>pg.4] マスク画像 を O.D.値に変換した画像

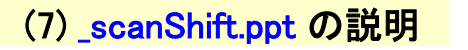

[pg.1~4] の構成は、\_scan.ppt と同じです。
 6枚画像の切り出し具合の調整用です。

### [pg.2] page画像を 6枚に crop した結果 を見て下さい。

[(dx,dy),(dx,dy),…], 6枚の Crop Shift指定方法

Separated images & those RGB-band

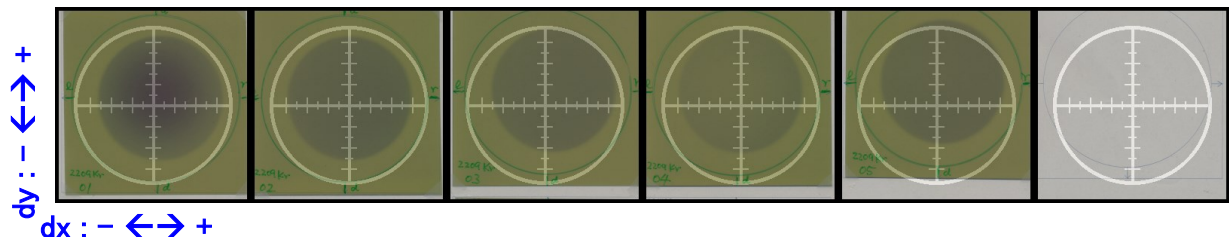

 ← 6枚全てにおいて (dx=0, dy=0) にした場合。
 [ (0,0), (0,0), (0,0), (0,0), (0,0), (0,0) ],

白丸枠 に合うように crop 位置を調整する必要があります。

上図に、「dx dy値の方向」を示しました。 白丸枠内の目盛と dx,dy の整数値は、必ずしも一致しませんので、 [(dx,dy),(dx,dy),…],の値を何度か変化させながら "e5\_Gaf.py"を実行して、 最適値を捜して下さい。

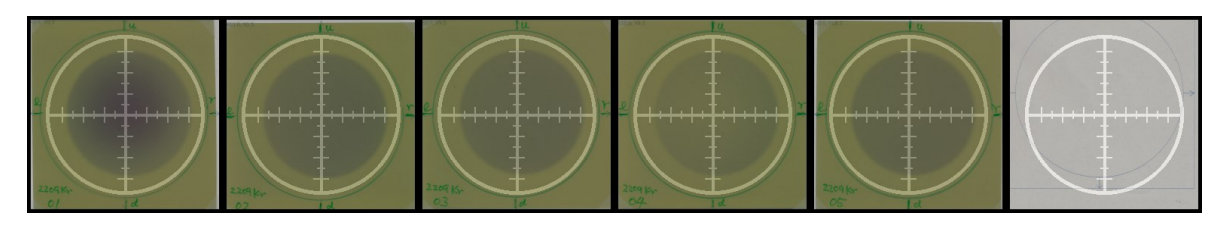

← [(2,3), (-2,4), (2,6), (-2,6), (1,10), (0,0)],
 にした場合。
 値は整数値で指定です。

今回のスキャンは、この Crop Shift 値 で、ほぼ正しく白丸枠に収まりました。 これで [pg.3~4] の画像中心も正しく設定されました。

# (8) \_anaOD.ppt の説明

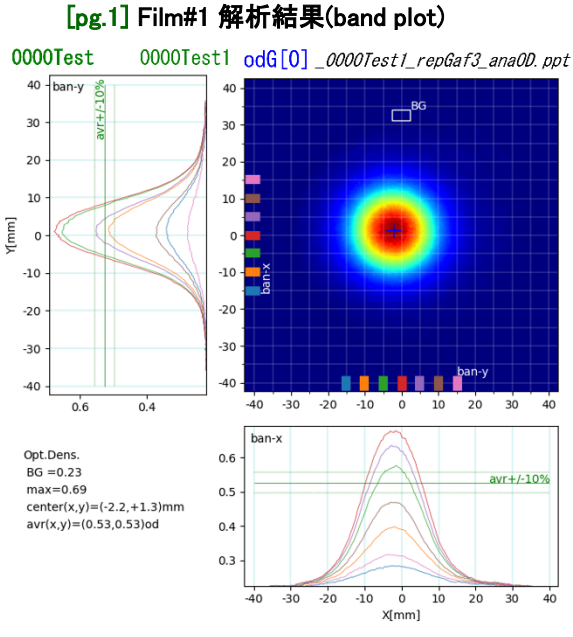

#### odG[0]\_0000Test1\_repGaf3\_ana0D.ppt 0000Test 0000Test1 40 - ban-v 40 BG 30 30 20 20 10 10 -(mm) 0 -10 -10 -20 -20 R2) -30 -30 -40 -40 -40 -30 -20 -10 Ó 10 20 30 0.6 0.4 ban-x 0.6 (m,sg,a,R2)= Opt.Dens. 2.19,8.29,0.46,0.99 BG =0.23 max=0.69 0.5 center(x,y)=(-2.2,+1.3)mm avr(x,y)=(0.53,0.53)od 0.4 GausFit ban-x, y: m, sg, a, R2= 0.3 (-2. 19, 8. 29, 0. 46, 0. 996) (+1.35, 8.01, 0.46, 0.996) -40 -30 -20 -10 ò 10 20 30 40 X[mm]

[pg.2] Film#1 解析結果(Gaussian Fit plot)

#### Wobbler=OFF 測定の場合、

O.D. 値分布の Gaussian Fit 解析も行います。

[左図] band-x, band-y plot では、 2次元プロット中に示した Y軸側:ban-x X軸側:ban-y の"色帯" 位置で切り出した(※1)1次元プロットを表示します。

[右図] Gaussian Fit plot では、 2次元プロット中に示した 黒十字: Gaussian の重心位置 ban-x ban-y の "色帯" 位置で切り出して、1次元Gaussian で fit した 結果をプロットを表示します。

### [pg.9] Film#5 解析結果 (band plot)

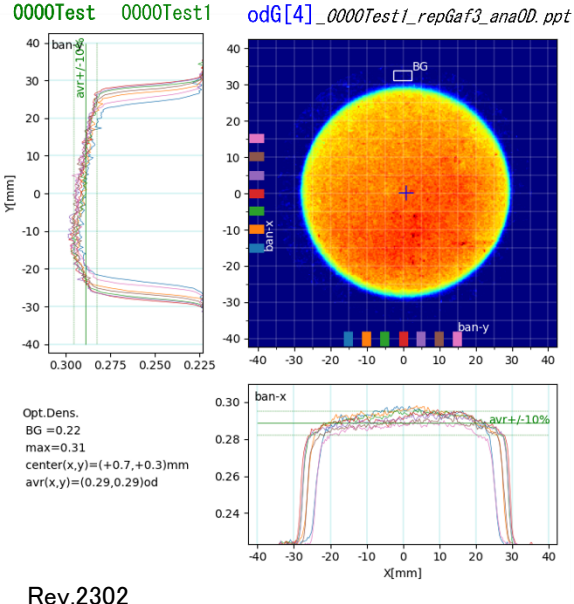

#### Wobbler=ON 測定の場合は、 band-plot のみで、

Gaussian Fit解析は 行いません。 (※1) 色帯 band-x, -y の位置指定を変更する場合は、 ./gaf/gaf\_anaOD.py の下記の場所を適宜変更して下さい。

| odC: ndarray<br>xyw: tuple(int,int)     | Optical density of one color band<br>[mm] odC x,y-size in mm |
|-----------------------------------------|--------------------------------------------------------------|
| <pre>selfmyclear() self.odC = odC</pre> |                                                              |
| self.nx.self.ny = ode                   | C. shape                                                     |
| self.xw,self.vw = xv                    | N                                                            |
| <pre>self.xpix = np.arange</pre>        | e(0,self.nx)  # pixcel index list                            |
| <pre>self.ypix = np.arang</pre>         | e(0,self.ny)                                                 |
| <pre>self.xp2m = selfpix</pre>          | <pre>x2mm(self.xpix,'x') # pixcel index -&gt; mm</pre>       |
| <pre>self.yp2m = selfpix</pre>          | x2mm(self.ypix,'y')                                          |
| # Wob=ON/OFF 共通の解                       | 祈 までやっておく                                                    |
| <pre>self.set_ticker()</pre>            |                                                              |
| <pre>self.set_band('x')</pre>           | <pre>def set_band(self, ax, banprm=(-15,15,5,3) ):</pre>     |
| self.set_band('y')                      | """ set band plot of odC[]                                   |
| <pre>self.set_odBG()</pre>              | ax: char 'x' or 'y' axis name                                |
| <pre>self.set_odMax()</pre>             | <pre>banprm: int*4 [mm] (ban_start,_end,_step,_wid)</pre>    |
|                                         |                                                              |

pyE5A解説 : Gaf Film 解析

(9) \_anaOD.xlsx の説明

#### \_anaOD.ppt に記した解析結果を、

別途 Excel で解析したい場合に便利でしょう。

Sheet = od(0)\_Atrb class anaOD()の Attribution 一覧

|    | A  | В                    | с      | D     | E       | F (2      | G        | н       | Ι      | J         | <b>З) <sub>к</sub></b> | L       |
|----|----|----------------------|--------|-------|---------|-----------|----------|---------|--------|-----------|------------------------|---------|
| 1  |    | Atr.nm               | Atr.x  | Atr.y | Xmm     | Ymm=+1.3  | Ycm=+1.3 | Ycm=fit | Ymm    | Xmm=-2.2  | Xcm=-2.2               | Xcm=fit |
| 2  | 0  | nx,ny [pix]          | 250    | 250   | -42.5   | 0         | 0        | 0       | 42.5   | 0         | 0                      | 0       |
| 3  | 1  | xw,yw [mm]           | 85     | 85    | -42.16  | 0         | 0        | 0       | 42.16  | 0         | 0                      | 0       |
| 4  | 2  | od BG [od]           | 0.23   |       | -41.82  | 0         | 0        | 0       | 41.82  | 0         | 0                      | 0       |
| 5  | 3  | od Max [od]          | 0.69   |       | -41.48  | 0         | 0        | 0       | 41.48  | 0         | 0                      | 0       |
| 6  | 4  | od center(x,y) [pix] | 118    | 121   | -41.14  | 0         | 0        | 0       | 41.14  | 0         | 0                      | 0       |
| 7  | 5  | od center(x,y) [mm]  | -2.2   | 1.28  | -40.8   | 0         | 0        | 0       | 40.8   | 0         | 0                      | 0       |
| 8  | 6  | od Avr(x,y) [od]     | 0.53   | 0.53  | -40.46  | 0         | 0        | 0       | 40.46  | 0         | 0                      | 0       |
| 9  | 7  | G.fit m(x,y) [mm]    | -2.191 | 1.349 | -40.12  | 0         | 0        | 0       | 40.12  | 0         | 0                      | 0       |
| 10 | 8  | G.fit sg(x,y) [mm]   | 8.294  | 8.008 | -39.78  | 0         | 0        | 0       | 39.78  | 0         | 0                      | 0       |
| 11 | 9  | G.fit a(x,y) [od]    | 0.46   | 0.459 | -39.44  | 0         | 0        | 0       | 39.44  | 0         | 0                      | 0       |
| 12 | 10 | G.fit R2(x,y)        | 0.996  | 0.996 | -39.1   | 0         | 0        | 0       | 39.1   | 0         | 0                      | 0       |
| 13 | 11 |                      |        |       | -38.76  | 0         | 0        | 0       | 38.76  | 0         | 0                      | 0       |
| 14 | 12 |                      |        |       | -38.42  | 0         | 0        | 0       | 38.42  | 0         | 0                      | 0       |
| 15 | 13 | $\cup$               |        |       | -38.08  | 0         | 0        | 0       | 38.08  | 0         | 0                      | 0       |
| 16 | 14 |                      |        |       | -37.74  | 0         | 0        | 0       | 37.74  | 0         | 0                      | 0       |
| 17 | 15 |                      |        |       | -37.4   | 0         | 0        | 0       | 37.4   | 0         | 0                      | 0       |
| 18 | 16 |                      |        |       | -37.06  | 0         | 0        | 0       | 37.06  | 0         | 0                      | 0       |
| 19 | 17 |                      |        |       | -36.72  | 0         | 0        | 0       | 36.72  | 0         | 0                      | 0       |
| 20 | 18 |                      |        |       | -36.38  | 0         | 0        | 0       | 36.38  | 0         | 0                      | 0       |
| 21 | 19 |                      |        |       | -36.04  | 0         | 0        | 0       | 36.04  | 0         | 0                      | 0       |
| 22 | 20 |                      |        |       | -35.7   | 0.225     | 0.226    | 0.226   | 35.7   | 0.201     | 0.229                  | 0.229   |
| 23 | 21 |                      |        |       | -35.36  | 0.225     | 0.226    | 0.226   | 35.36  | 0.229     | 0.229                  | 0.229   |
| 24 | 22 |                      |        |       | -35.02  | 0.226     | 0.226    | 0.226   | 35.02  | 0.226     | 0.226                  | 0.226   |
| 74 | 12 |                      |        |       | -10.0ZI | 0.209     | 0.29     | 0.29    | 10.021 | 0.273     | 0.272                  | 0,272   |
| -  | •  | od(0)_Atrb           | od(0)_ | odC   | od(1)_/ | Atrb   od | (1)_odC  | od(2)_/ | Atrb   | od(2)_od( | C   od(3)              | _Atrb   |

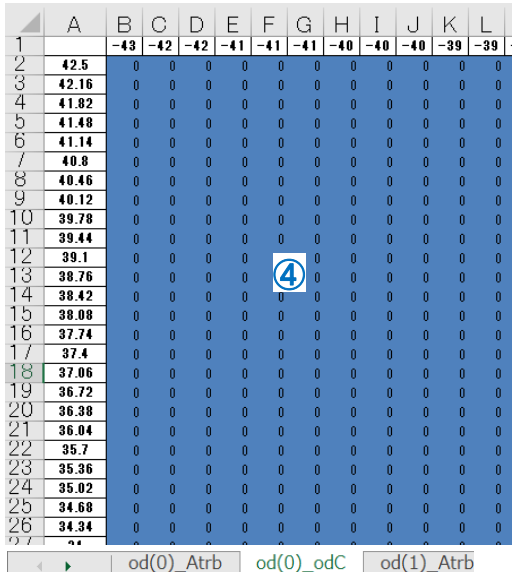

Sheet = od(0)\_odC class anaOD()  $\mathcal{O}$  odC [] dump

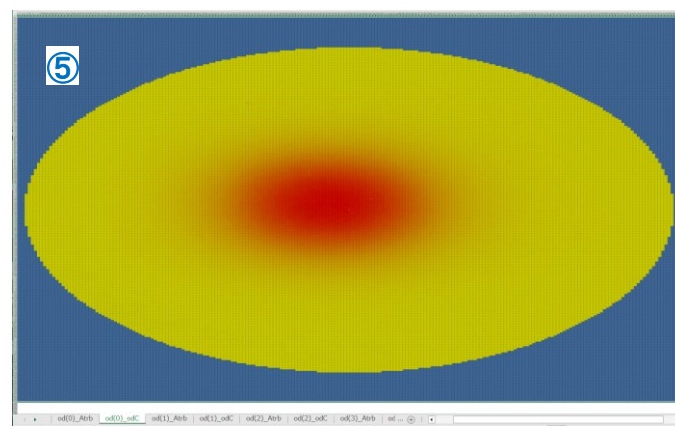

(1) class anaOD()  $\mathcal{O}$  Attribution

フィルムサイズ、OD値、画像中心位置 Gaussian fit の結果など。

詳しくは ./gaf/gaf\_anaOD.py class anaOD(): def \_myclear(): を参照。

②、③ 色帯 ban-x, -y の数値

#### Wob=OFF の場合(左図)は、 Gauss. fit した時の Beam 中心位置の ban のみ。 Wob=ON の場合は、 色帯 5本それぞれの ban 値を表示。

詳しくは ./gaf/gaf\_anaOD.py class anaOD(): def mkdf\_Atrib(): を参照。

(4) class anaOD() 𝔊 odC 𝔊 dump

各フィルムの OD値 配列

pandas の index = Y [mm], columns= X [mm] で dump してあります。

# ⑤ 同④に、Excel 条件付き書式 を指定して表示させた場合

| 条件付き書式ルールの管理         |             |                        |   |
|----------------------|-------------|------------------------|---|
| 書式ルールの表示(5): 現在の選択範囲 | ~           |                        |   |
| Ⅲ新規ルール(N)            | × ルールの削除(D) | ■重複ルール( <u>C</u> ) へ ∨ |   |
| ルール (表示順で適用)         | <b>走</b> 書  | 適用先                    |   |
| グラデーション カラー スケール     |             | =\$B\$2:\$IQ\$251      | t |

Excel で読み込んでから、 自分で 条件付き書式 を設定して下さい。

# (10)./gaf/gaf\_scan.pyの説明

OD値に変換する段階で、 別途 Excel で解析したい場合に便利でしょう。

前述ページ3で記した部分について

# ⑤【必要なら】スキャンイメージを出力 \_scanShift.ppt 中の各種イメージを、.png.csv で出力

if(False): # scanイメージ保存要なら = True # modes 指定は、gaf\_scan.py:rdGafScan6.save\_all()参照 scn.save\_all(fnmH,modes=[2,12,15,42])

modes = [ Job番号 ] の指定値は、 ./gaf/gaf\_scan.py class rdGafScan6 ():

def save\_all (): を参照。

| def | <pre>save_all(self</pre>     | ,fnH:str='_', modes:list=[2,12,      | 42]):  |  |  |  |  |
|-----|------------------------------|--------------------------------------|--------|--|--|--|--|
|     | """ Save images & O.D. array |                                      |        |  |  |  |  |
|     | fnH: str                     | file name header                     |        |  |  |  |  |
|     | <pre>modes: [int,</pre>      | ] Job modes -> see below             |        |  |  |  |  |
|     | mode                         |                                      |        |  |  |  |  |
|     | = 1 :                        | im[] save as                         | '.png' |  |  |  |  |
|     | = 2 :                        | imCur[]                              | '.png' |  |  |  |  |
|     | = 11,12,13 :                 | imR,G,B[]                            | '.png' |  |  |  |  |
|     | = 14,15,16 :                 | imR,G,B[]                            | '.csv' |  |  |  |  |
|     | = 21,22,23 :                 | imRm,Gm,Bm[] Masked image            | '.png' |  |  |  |  |
|     | = 31,32,33 :                 | <pre>imRod,God,Bod[] O.D.image</pre> | '.csv' |  |  |  |  |
|     | = 41,42,43 :                 | odR,G,B[] O.D. 2Darray               | '.csv' |  |  |  |  |
|     |                              |                                      |        |  |  |  |  |

# (11) プログラムをいじりたい場合

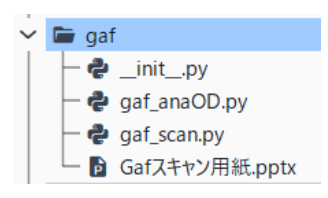

gaf\_anaOD.py や gaf\_scan.py の最後に、 それぞれ debag 用の if \_name\_ == '\_main\_': を用意してありますので、 イジッテみてください。

以上です。 お問い合わせは、理研あ吉田まで。 Rev. 23.02/26